## **Bokningsinstruktion**

- 1. Lägg brickan mot nedre delen av skärmen för att logga in
- 2. Välj lokal som du vill boka, till exempel Tvättstuga 1.
- 3. Välj vecka du vill boka.

4. Välj sedan ett ledigt tidspass.

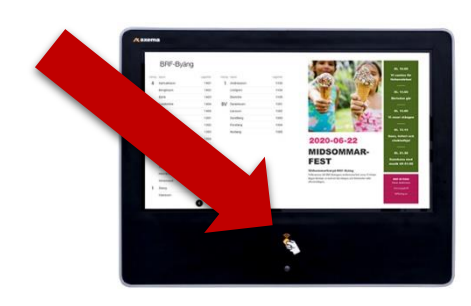

ecka 20 🕻

Söndag 2021-05-16 Ledigt

C Ledigt

O Ledigt

O Ledigt

**€** Ledigt

• Ledigt

| Logga ut        | Vecka 18                       | Vecka 19<br>10 Maj - 16 Maj |                      |                      |                       |                      |                      |
|-----------------|--------------------------------|-----------------------------|----------------------|----------------------|-----------------------|----------------------|----------------------|
| Bastu           |                                | Måndag<br>2021-05-10        | Tisdag<br>2021-05-11 | Onsdag<br>2021-05-12 | Torsdag<br>2021-05-13 | Fredag<br>2021-05-14 | Lördag<br>2021-05-15 |
| Gästlägenhet    | 06:00 - 09:0                   |                             | Ledigt               | Ledigt               | Ledigt                | Ledigt               | Ledigt               |
| Samlingslokal   |                                |                             | •                    | •                    | •                     | •                    | •                    |
| Tvättstuga 1    | 05.00 - 12:00                  | Ledigt                      | Ledigt               | Ledigt               | Ledigt                | Ledigt               | Ledigt               |
| Tvättstuga 2    | <b>Pass 3</b><br>12:00 - 15:00 | •<br>Ledigt                 | •<br>Ledigt          | <b>●</b><br>Ledigt   | O<br>Ledigt           | C<br>Ledigt          | •<br>Ledigt          |
| Mina bokningar  | <b>Pass 4</b><br>15:00 - 18:00 | •<br>Ledigt                 | <b>●</b><br>Ledigt   | <b>●</b><br>Ledigt   | <b>€</b><br>Ledigt    | €<br>Ledigt          | €<br>Ledigt          |
| Inställningar - | <b>Pass 5</b><br>18:00 - 21:00 | <b>●</b><br>Ledigt          | <b>○</b><br>Ledigt   | <b>●</b><br>Ledigt   | <b>€</b><br>Ledigt    | C<br>Ledigt          | <b>€</b><br>Ledigt   |

5. För att sedan bekräfta ditt val så trycker på Boka

O Ledigt

C Ledigt

**⊖** Ledigt

C Ledigt

• Ledigt

**⊖** Ledigt

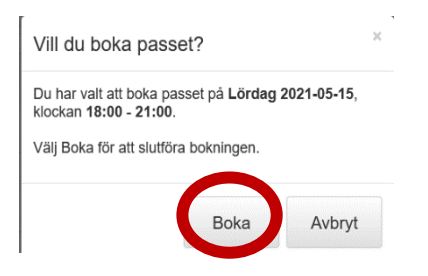

**Pass 6** 21:00 - 23:59

#### Förklaring till färgerna/markeringarna av ett pass:

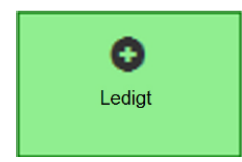

Passet är bokningsbart

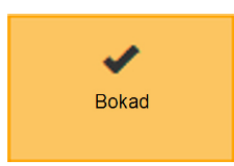

Passet är bokat av er

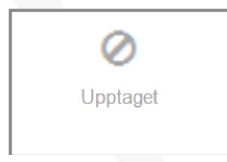

Passet är bokat av någon annan

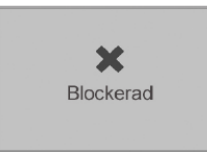

Maximum antal pass är bokade/ förbrukade

# Bokningsregler

Efter inloggning visar skärmen en översikt för den aktuella veckan och det aktuella bokningsobjektet. Nedan finns bokningsreglerna för varje bokningsbar resurs.

#### **Tvättstugor**

Alla har access till tvättstugorna, även utan bokad tid. Max 2 bokningar under 7 dagar. Max 1 aktiv bokning per tvättstuga. Bokning kan göras 60 minuter in på passet. Kan bokas 30 dagar i förväg.

Bokningsreglerna för tvättstugorna är i stort sett samma som med gamla bokningstavlan. En skillnaden är egentligen att man nu kan boka båda tvättstugorna samtidigt.

#### Gästrummet

Ingen access efter bokad tids slut, kl. 12:00 dagen efter. Max 14 bokningar under 30 dagar. Max 14 aktiva bokningar. Kan bokas 250 dagar i förväg.

#### Samlingslokalen

Ingen access efter bokad tids slut, kl. 12:00 dagen efter. Max 10 bokningar under 30 dagar. Max 10 aktiva bokningar. Kan bokas 250 dagar i förväg.

#### Bastu

Access 30 minuter efter bokad tids slut. Max 5 bokningar under 14 dagar. Max 5 aktiva bokningar. Bokning kan göras fram tills det är 30 minuter kvar på passet. Kan bokas 90 dagar i förväg.

# Åtkomst till systemet via internet

En av fördelarna med nya systemet är att man kan komma åt det från en webbläsare. För att komma i gång med det så måste man ange epostadress och lösenord på bokningstavlan i Torpet.

1. Logga in på bokningstavlan och sedan tryck sedan på inställningar i nedre vänstra hörnet:

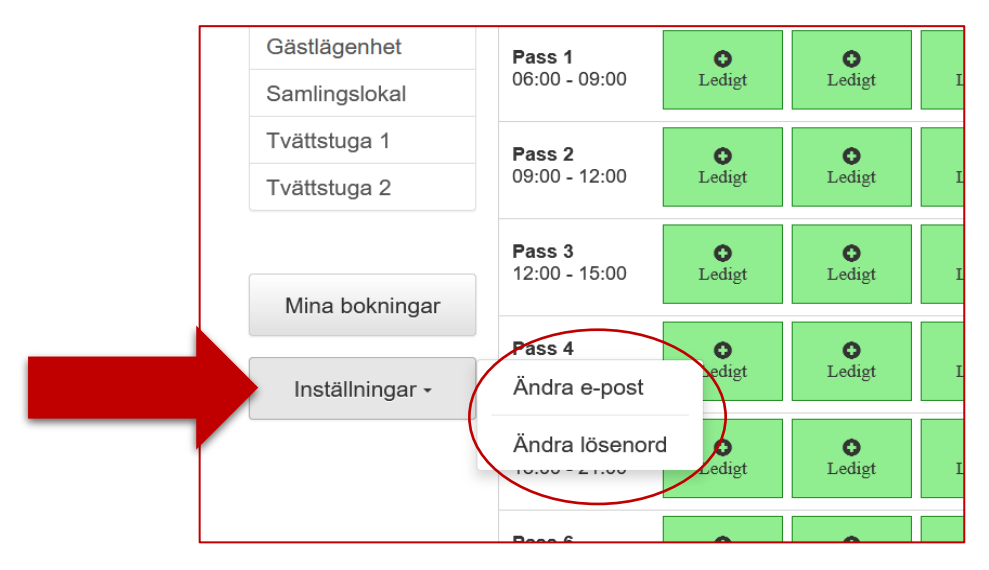

- 2. Välj först Ändra e-post och därefter Ändra lösenord (Obs, man bara kan använda en mejl per hushåll).
- 3. För att sedan logga in via en webbläsare så surfar man till adressen:

## http://brfangstorp.homeip.net

4. Logga därefter in med mejl och lösenord som du angett ovan.

|   | Välkommen till Brf Ängstorp |
|---|-----------------------------|
|   | Användare                   |
|   | Skicka nytt lösenord        |
| 3 | Logga in                    |

### Byta lösenord

Om man glömt eller låst sitt konto och inte kan logga in online så kan man antingen klicka på "skicka nytt lösenord" eller byta på bokningstavlan i Torpet.